## To Schedule an Advising Appointment in Starfish

- 1. Access Starfish from either
  - a. Your mobile device, https://minot.starfishsolutions.com/starfish-ops/support/login.html.
  - b. A computer, by logging into **Blackboard - -** select **My MISU** - select **Starfish**. Google Chrome or Mozilla Firefox are the recommended browsers.
- 2. Under My Success Network, click on your advisor's name and select Schedule Appointment.
- 3. Click the drop-down arrow on the right side. Choose the reason for your visit and select **Continue**.
- 4. The most current appointments are listed. Select the date and time you prefer. If none of the available dates/times work in your schedule, please email your advisor.
- 5. Review appointment details.
  - a. Change the **duration of the appointment**, if needed.
  - b. Choose a **location**, if needed.
  - c. Enter additional information under Details, if necessary. Click Confirm.

## To Cancel an Advising Appointment in Starfish

- 1. Log into Starfish.
- 2. Click on the main menu (three bars on the left). Choose Upcoming.
- 3. Click the three dots at the bottom of the appointment and select **Cancel appointment**.
- 4. Add a message, if necessary, and select Cancel It.

## **Update your Appointment Reminder Preferences**

Click on the main menu (three bars on the left), then click on the drop-down arrow beside your name, and choose **Profile**. Set your **Reminder Preferences** to receive an email reminder on your preferred day and time.